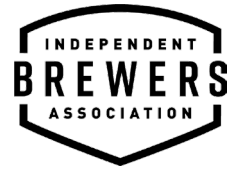

## How to find your membership number

1. Click on 'Sign In' (top right corner)

| C Independent Brewers Association × +                                                                                                    |                                                                                  |                                                                                    |
|----------------------------------------------------------------------------------------------------|----------------------------------------------------------------------------------|------------------------------------------------------------------------------------|
| ← → C 🔒 iba.org.au                                                                                                    |                                                                                  | 🖈 🔲 😁 Incognito 🗄                                                                  |
| 🎁 IMIS 👔 IMIS Documentation 🔅 Login   Cognito For 🖬 IBA Notes 🔀 Login   Maikhimp 💶 Sign in                                                                                                    | - Flipsnack 💿 Independent Brewe 📶 Analytics 🔞 ABAC Resources 🙂 Files - Dropbox 🛟 | Buy QR Code soluti 🖬 Email Marketing Be 🔊 BrewCon 23-Project 🔋 👘 🔜 Other bookmarks |
| REWERS<br>ALLOCIATION                                                                                                    | TY INDEPENDENT BEER EVERYWI                                                      | R SIGN IN JUN CART                                                                 |
| THE IBA                                                                                                    | MEMBERS   THE SEAL   RESOURCES   NEWS   EVENTS                                   | :   JOIN                                                                           |
| 140                                                                                                    | - 11.4                                                                           |                                                                                    |
| 140                                                                                                    | 114                                                                              | 3Z                                                                                 |
| TOTAL IRA                                                                                                    | RDEWEDV                                                                          | ASSOCIATE                                                                          |
| MEMBERS                                                                                                    | MEMBERS                                                                          | MEMBERS                                                                            |
| memberto                                                                                                    | memberto                                                                         | memberto                                                                           |
| LATEST NEWS                                                                                                    |                                                                                  | LATEST RESOURCES                                                                   |
| 6/4/2023 The IBA's Good Beer Week returns for 2023<br>The independent Brewers Association (IBA) is once again hosting<br>Good Beer Week (GBW) from 20-27 May at 70 venues across<br>metropolitan Melbourne and regional Victoria. Kylle Lethbridge, CE0<br>of the IBA, said the time off due to COVID-15 |                                                                                  | BREWCON 2023                                                                       |
| Copy of 22/5/23: Good Beer Week 2023<br>The biggest week on the beer calendar is back with more than 70                                                                                                    | Everything                                                                       | Ar and a second                                                                    |

2. Fill in your username and password and click sign in

| 🗢 Sign In 🛛 🗙 🕂                                                                              |                                                                                                    | ~ - @ X         |
|----------------------------------------------------------------------------------------------|----------------------------------------------------------------------------------------------------|-----------------|
| $\leftrightarrow$ $\Rightarrow$ C (a iba.org.au/Shared_Content/ContactManagement/Sign_In.asp | vr?LoginRedirect=true&vreturnurl=%2f 🔄 🛧                                                                                                    | 🗖 🖶 Incognito 🗄 |
| 👔 IMIS 👔 IMIS Documentation 🔅 Login   Cognito For 🖬 IBA Notes 👩 Log                          | in   Maikhimp 📃 Sign in - Flipsnack 💿 Independent Brewe 🚽 Analytics 🔞 ABAC Resources 👿 Files - Dropbox 🛟 Buy CR Code soluti 🕍 Email Marketing Be 🖹 BrewCon 23 Project                                                                                              | »               |
| BREWERS<br>ASSOCIATION                                                                       | Q SIGN IN JOIN                                                                                                    | CART            |
|                                                                                              | THE IBA   MEMBERS   THE SEAL   RESOURCES   NEWS   EVENTS   JOIN                                                                                                    |                 |
|                                                                                              | SIGN IN Username Username Password Password SIGN IN Epropt username2/ Epropt usesword?                                                                                                    |                 |
|                                                                                              | Thank you for connecting with the IBA.<br>If you would like to join the IBA for the first time, please follow the prompts via the JOIN button in the menu.<br>If you would like to check the status of your membership please email <u>membershipsiba.org.au</u> . |                 |
|                                                                                              |                                                                                                    | 0               |

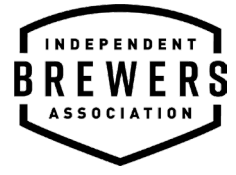

3. Scroll down and click on 'Update my brewery details'

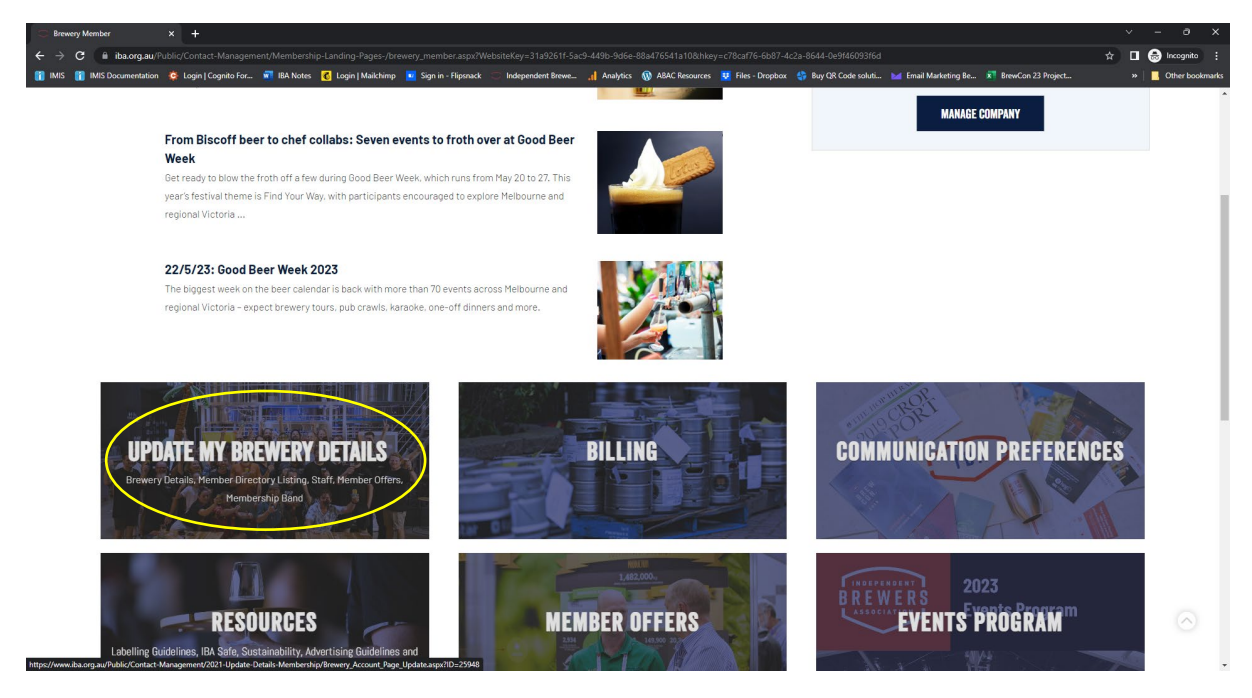

4. Here you will find your membership ID under your name

|                                                                      | y/Brewery, Account, Page, Update.aspr/10=25948<br>👿 Sign in - Filonad: 💿 Independent Brews. 🚽 Analytics 🚯 ABAC Becourtes 💹 Files - Drophon 🛟 Bay OR Cod | v – 📩 🖬 🖓 🖓 – 🖈 🖬 🖓 – 🔹 👘 🖓 – 🔹 – 🔹 – – – – – – – – – – – – – – – |
|----------------------------------------------------------------------|----------------------------------------------------------------------------------------------------|-------------------------------------------------------------------|
| Membership ID 25948 Member<br>MEMBERSHIP DETAILS BREWERV INCOMPATION | since 30/08/2021 Membership Type Brewery Member Membership Status Inactive MEMBER DIRECTORY LISTING STAFF INDIE SEAL MEMBERSHIP BAND                    | MESSAGES                                                          |
| BREWERY DETAILS                                                      | <b>BREWERY ADDRESS &amp; LOCATIONS</b>                                                                                                    | View your current membership balance:<br>\$1,210.00               |
| *ABN<br>1800200698                                                   | BUSINESS ADDRESS +                                                                                                    | VIEW INVOICE                                                      |
| ACN(if applicable)                                                   | 🗊 🍬<br>306 Smith Street                                                                                                    |                                                                   |
| *Primary Email<br>krtest@testbrewery.com                             | COLLINGWOOD, VIC 3066<br>AUSTRALIA                                                                                                    |                                                                   |
| *Accounts Email<br>accounts@testbrewery.com.au                       | kriesi@iesibrewery.com                                                                                                    |                                                                   |
| Parent Company (If Applicable)                                       | riease and any additional Brewery Locations above                                                                                                    |                                                                   |
| List any sub brands (if applicable)                                  |                                                                                                    |                                                                   |
|                                                                      |                                                                                                    |                                                                   |
|                                                                      | NEXT                                                                                                    |                                                                   |